Many online sites offer invaluable support. This session will focus on what resources are available within our school.

Alongside this we continue to work with students to support them online. We focus on these three rules -

Is it necessary Is it good Is it a tool for learning

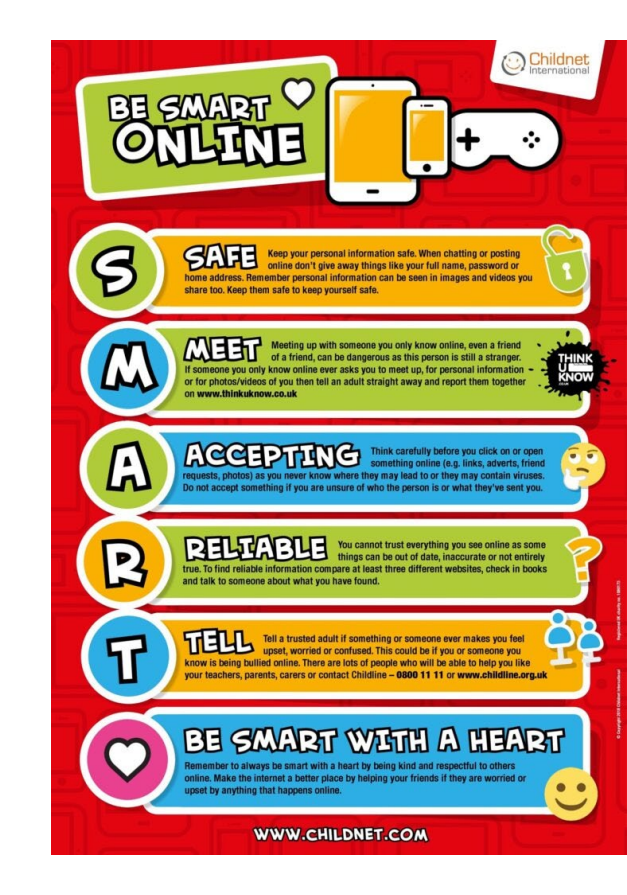

# Top tips

1. Know which social media platforms your child is using and the age limits required for these

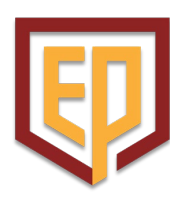

- TikTok 13 years old
- Facebook 13 years old
- WhatsApp 16 years old
- 1. Set up safety tools to monitor what your child is doing online
- 2. Ensure their social media privacy settings are secure. Check which apps they are using, who they are in communication with and what content is being shared
- 3. Do not let your child talk to or 'friend' people they do not know so they do not put themselves at risk.
- 4. Do not let your child share any personal information about themselves such as address, phone number, location, school
- 5. Encourage your child to tell you if they have received or seen any unkind or illegal activity and report to the police, teach your child how to block accounts
- 6. Talk about what is and is not appropriate to view and post online
- 7. Know and understand the law
- The number of children and young people going to court for harassment, offensive comments and threatening behaviour is increasing
- It is against the law to possess or share explicit images of anybody under 18, even if this is consensual
- Future employees can contact searches on applicants social media which may affect their future careers

## The use of AI

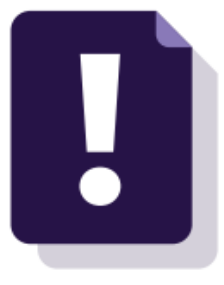

#### What is AI?

AI stands for artificial intelligence and using it is like having a computer that thinks

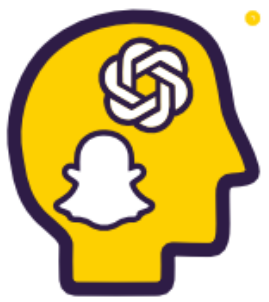

Al tools like ChatGPT or Snapchat My Al can write text, make art and create music by learning from data from the internet, but watch out – they can also make things up and be biased

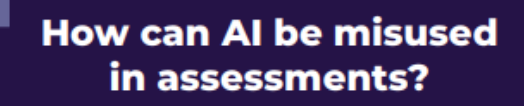

Al misuse is when you take something made using Al and say it's your own work.

## THIS IS CHEATING!

#### How do I make sure I don't misuse AI?

#### 🕑 Know the rules

- You're not allowed to use Al tools when you're in an exam
- Your teachers will tell you if you're allowed to use AI tools when doing your coursework – the rules will depend on your qualification
- Even if you're allowed to use Al tools, you can't get marks for content just produced by Al – your marks come from showing your own understanding and producing your own work

- Reference reference reference! If you're allowed to use Al tools, you must reference them clearly
- o Name the AI tool you used
- Add the date you generated the content
- Explain how you used it
- Save a screenshot of the questions you asked and the answers you got

#### Declare it's all your own

work – When you hand in your assessment, you have to sign a declaration. Anything without a reference must be all your own work. If you've used an Al tool, don't sign the declaration until you're sure you've added all the references

## REMEMBER

**Misusing AI is cheating!** 

Know the rules

Talk to your teachers

Reference clearly

#### What happens if I misuse AI?

If you've misused AI, you could lose your marks for the assessment – you could even be disqualified from the subject.

**DON'T RISK IT!** 

## Filtering and monitoring systems: FAQs

#### What are they?

They provide a safe environment to learn and work by protecting pupils and staff from harmful and inappropriate content online. What's seen to be harmful will depend on each pupil. What's my role?

All staff need to:

- Follow policies and procedures
- Report any problems
- Monitor what's happening on screens

| Monitoring and<br>filtering system                | Purpose                                                                                                    | Monitoring method and<br>person responsible for<br>monitoring                           | Evidence                                                                                                    |
|---------------------------------------------------|----------------------------------------------------------------------------------------------------|-----------------------------------------------------------------------------------------|----------------------------------------------------------------------------------------------------|
| LGFL Webscreen<br>2.0<br>(Broadband<br>Filtering) | Blanket filtering and<br>block policies based on<br>standard inappropriate<br>content and<br>categorisation. | Realtime filtering setup<br>and maintained by the<br>school's IT support team.          | System wide settings.                                                                                                    |
| Smoothwall<br>(Filtering)                         | Granular filtering by<br>users (who, what,<br>where).                                                        | Realtime filtering setup<br>and maintained by the<br>school's IT support team.          | Weekly audits and<br>escalation reports on<br>violation / suspicious<br>activities to the<br>designated safeguarding<br>lead. |
| Impero<br>In class screen<br>monitoring by staff. | Screen and keyboard monitoring.                                                                              | Real Time monitoring<br>installed and maintained<br>by the school's IT support<br>team. | Weekly audits and<br>escalation reports on<br>violation / suspicious<br>activities to the<br>designated safeguarding<br>lead. |

### Where to Report

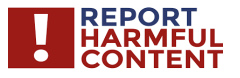

Reporting centre designed to assist everyone in reporting harmful content online.

Find out more here: <u>https://</u> reportharmfulcontent.com/

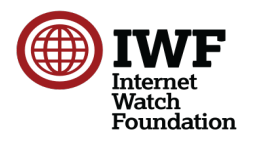

You can report sexual images of under 18s online directly to the Internet Watch Foundation.

Find out more here: <u>https://</u> www.iwf.org.uk/

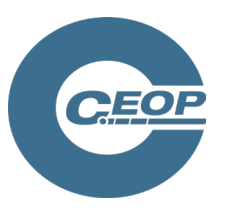

If you are worried about online sexual abuse or the way someone has been communicating online.

Find out more here: <u>https://</u> www.ceop.police.uk/safetycentre

#### **USEFUL WEBSITES**

- BBC Ownit:
  - <u>https://www.bbc.com/ownit</u>
- CEOP:
  - <u>https://www.ceop.police.uk/safety-centre</u>
- ChildLine:
  - https://www.childline.org.uk/
- Childnet:
  - <u>https://www.childnet.com/</u>
- Internet Matters:
  - <u>https://www.internetmatters.org</u>
- Internet Watch Foundation:
  - https://www.iwf.org.uk/
- NSPCC/O2 Online Safety:
  - <u>https://www.nspcc.org.uk/ preventing-</u> abuse/keeping-children-safe/online-safety/
- Thinkuknow:
  - <u>https://www.thinkuknow.co.uk/</u>
- UK Safer Internet Centre:
  - <u>https://www.saferinternet.org.uk/</u>
- Vodafone Digital Parenting:
  - <u>https://www.vodafone.co.uk/</u> mobile/digital-parenting

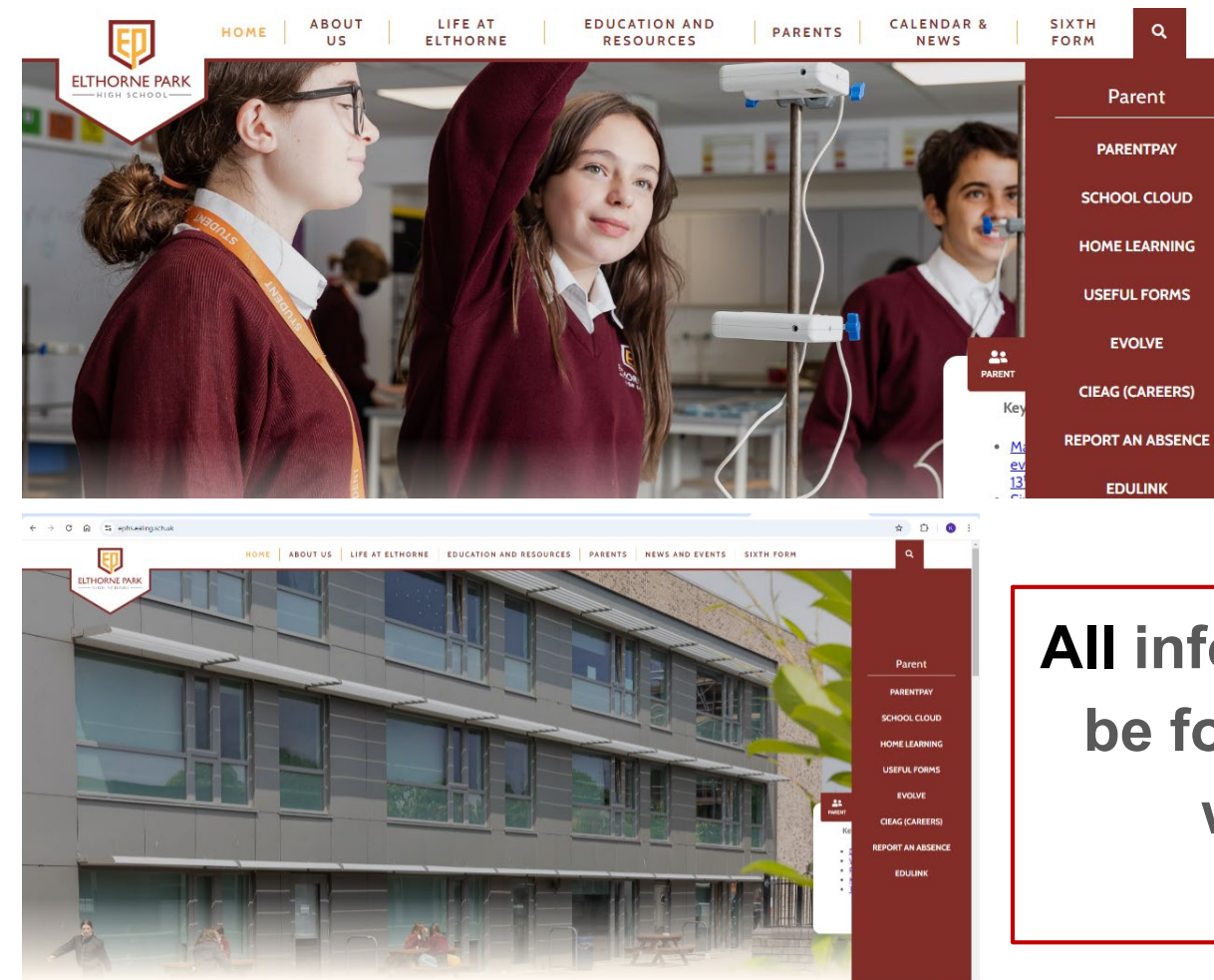

Website- Parent Tab

All information can be found on our website

## Knowing what your child is learning

| ← → C ⋒ 🔄 spinsesting.schuk/ourriculum |                                                                                                    | 🔁 Googie Lens 🔄 🏠                                                                                  | 0  | 8 :            |
|----------------------------------------|----------------------------------------------------------------------------------------------------|----------------------------------------------------------------------------------------------------|----|----------------|
|                                        | HOME ABOUT US LIFE AT ELTHORNE EDU                                                                                                    | CATION AND RESOURCES PARENTS NEWS AND EVENTS SIXTH FORM                                            | ۹  |                |
| ELTHORNE PARK                          | ELTHORNE PARK<br>ELTHORNE PARK<br>Achievements of others: they are active participants and are prepared for the n<br>developed qualities of resilience; and they are principled and understand the d<br>sense of justice. |                                                                                                    | ng |                |
|                                        |                                                                                                    | English (English Language, English Literature and Film Studies)                                    | -  |                |
|                                        |                                                                                                    | Mathematics                                                                                        | •  |                |
|                                        |                                                                                                    | Science                                                                                            | •  |                |
|                                        |                                                                                                    | Humanities (Geography, History, Government and Politics, Psychology, Religious Studies, Sociology) | •  | and a          |
|                                        |                                                                                                    | Modern Foreign Languages (French, German, Spanish)                                                 | •  | 425<br>STUDENT |
|                                        |                                                                                                    | Design Technology (Food, Resistant Materials, Textiles)                                            | •  | PARENT         |
|                                        |                                                                                                    | Expressive Arts (Art, KS4 Graphics, Drama, Music, Physical Education)                              | •  |                |
|                                        |                                                                                                    | Business and Economics                                                                             | •  |                |
|                                        |                                                                                                    | Computing                                                                                          | -  |                |
|                                        |                                                                                                    | Health and Social Care                                                                             | -  | _              |
|                                        |                                                                                                    | Much and the                                                                                       |    | _              |

#### Curriculum Plans are accessible for every subject

## Satchel One (Show My Homework)

| satchel: <b>one</b> $\equiv$ |                                                                                                    | Search for homew |
|------------------------------|----------------------------------------------------------------------------------------------------|------------------|
| Jake<br>Account settings     | Pilter list by using key words in the search box                                                                                                    |                  |
| To-do Int                    | Search.                                                                                                    | Hide completed   |
| Calendar                     | This week                                                                                                    | Hide             |
| ☐ Gradebook                  | Thursday     Exercise 1C       199     Exercise 1C on the exercise book.       September     Homework for group 13612/Marm - Maths - Ms C. Pahk                                                               |                  |
| My drive Support Locaut      | Thursday 19<br>September Br. 1602-5<br>Homework for group 13612/MaFm - Maths - Ms N. Worthey                                                                                                    |                  |
|                              | Thursday<br>19<br>September<br>Homework for group 13G12/MaFm - Further Maths - Mr R. Dhanaratne                                                                                                    |                  |
|                              | Thursday<br>19<br>September Hechanics Springs and Strings<br>Exercise 3D: Q1-8Mixed Exercise 3: Q1-9This will be checked while you do the<br>Homework for group 13G12/MaFm - Purther Maths - Mr R. Dhanaratne |                  |

satchel:

one

Students log-in using their google accounts.

Parents set up their own accounts and link to their child(ren) using a unique code. If you don't have a letter you have already done this!

https://help.satchelone.com/en/articles/5472656-parent-video-guides

## Parent & Student App/Portal EduLink One

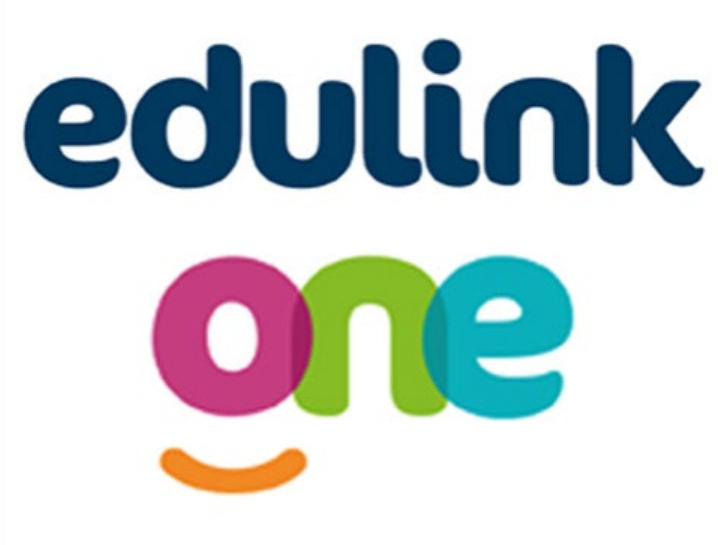

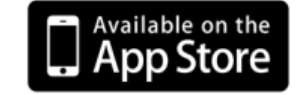

Click to download. Requires iOS 11.0 or later

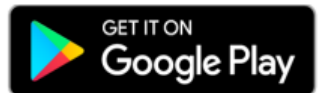

Click to download. Requires Android 10.0 or lates

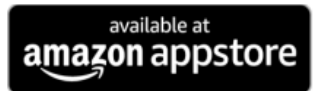

Also available on amazon devices. Click to download.

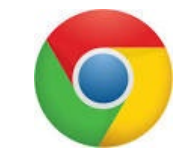

Alternatively go to https://www.edulinkone.com/ #!/login?code=elthorne to use in the browser format.

## What can I see?

- Edulink One is a parent app that allows you to access up to date information on your child(ren) at our school.
- It is also a website portal that you can access through any internet/wifi enabled device.
- It presets data from our Management Information System in an intuitive, user friendly and easy to read format.
- You will be able to see academic reports, student timetables, attendance, credits, behaviour points, exam entries & results and other information for each child you have on roll with us under one login.
- Downloading the app also means we can send pop up notifications and reminders like other apps.
- Click on the picture of the parent guide to the right to access an easy to use guide.

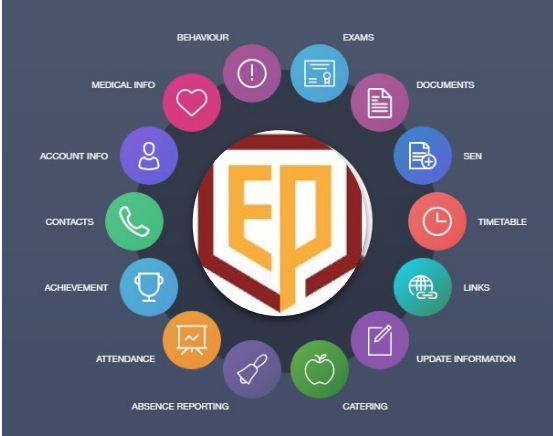

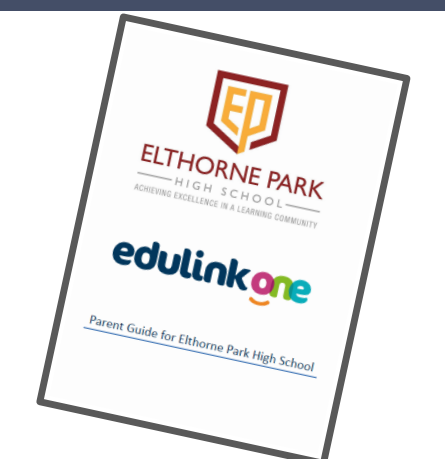

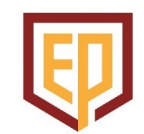

## How do I access it?

- Students and parents have separate accounts. Students access the portal by using the 'Sign in with google' option and entering their school details.
- Parents can access the portal by requesting a password reset.
- To access the portal, go to <u>https://www.edulinkone.com/#!/login?code=elthorne</u> and click the 'Reset Login' button. Enter your email address (the one held on school records) and click 'Reset Password'.
- You will then be sent a password reset email enabling you to set a password to access the portal.
- You can then use the above link to login with your email address as your username.
- Email <u>edulink@ephs.ealing.sch.uk</u> if you have any issues.

| Elthorne Park High | School      |  |  |  |  |
|--------------------|-------------|--|--|--|--|
| USERNAME           |             |  |  |  |  |
| PASSWORD           |             |  |  |  |  |
| REMEMBER ME?       | RESET LOGIN |  |  |  |  |
|                    |             |  |  |  |  |
| Microsoft G G      | Google      |  |  |  |  |
| LOG IN             |             |  |  |  |  |

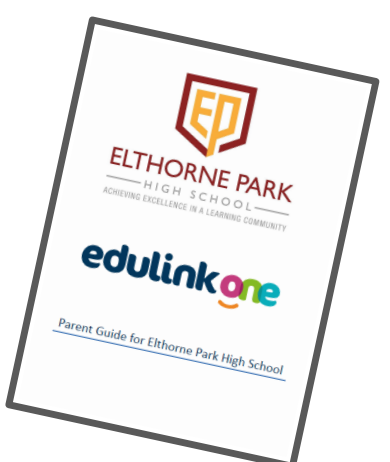

## myEVOLVE

- myEVOLVE is the parent portal for the EVOLVE system. We have already created accounts for all parents/carers for whom we hold a valid email address.
- You simply need to go to <u>https://evolve.edufocus.co.uk/myevolve/setup.asp?id=EPHS</u> and enter your email address as per the school records.
- The system will then send you an email to enable you to set a password.
- If you have done this previously and already have an active account then you should just go to <u>https://evolve.edufocus.co.uk/myevolve/login.asp</u> where you can enter your details or reset your password.

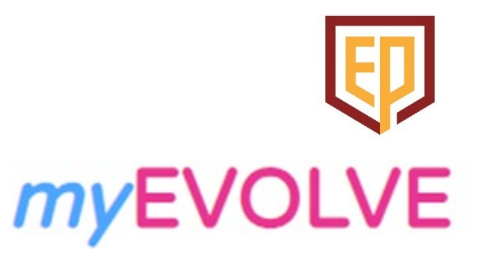

# Image: Note of the second second s

**EVOLVE***clubs* 

## **UNIFROG**

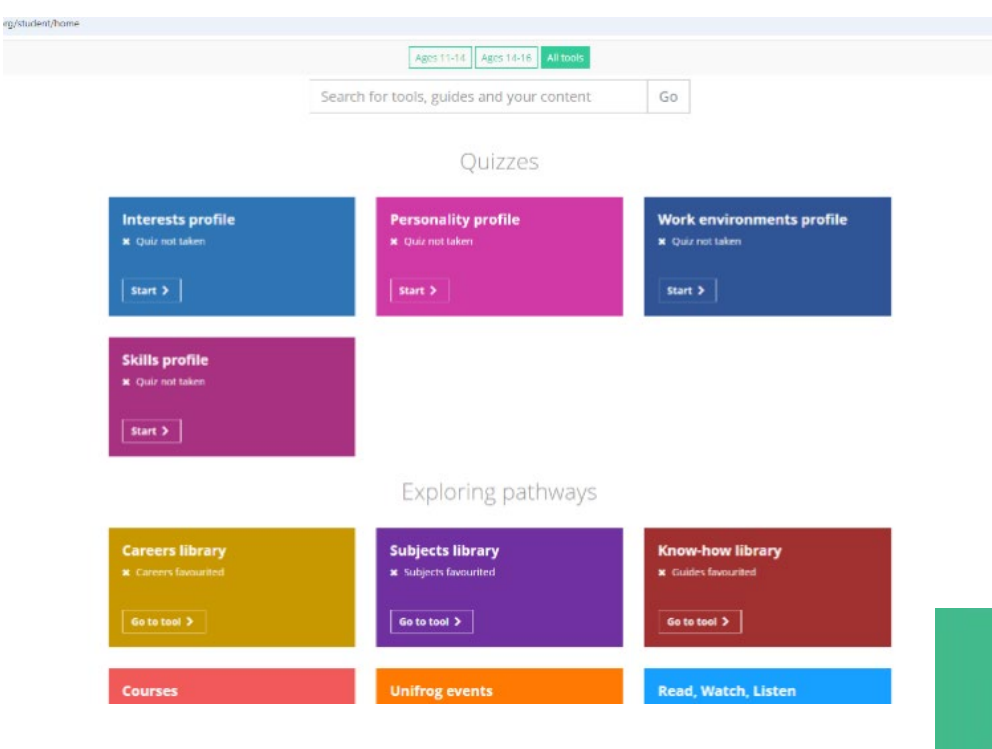

Supports your child to research careers, apprenticeships, universities and next steps.

# All students have access to unifrog

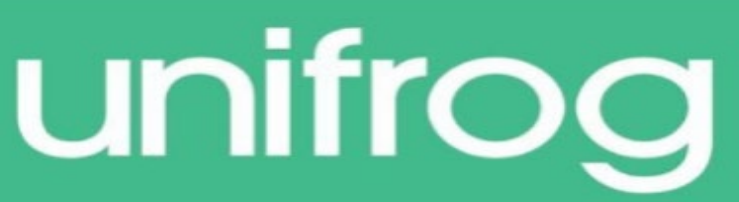

## **The School's Newsletter**

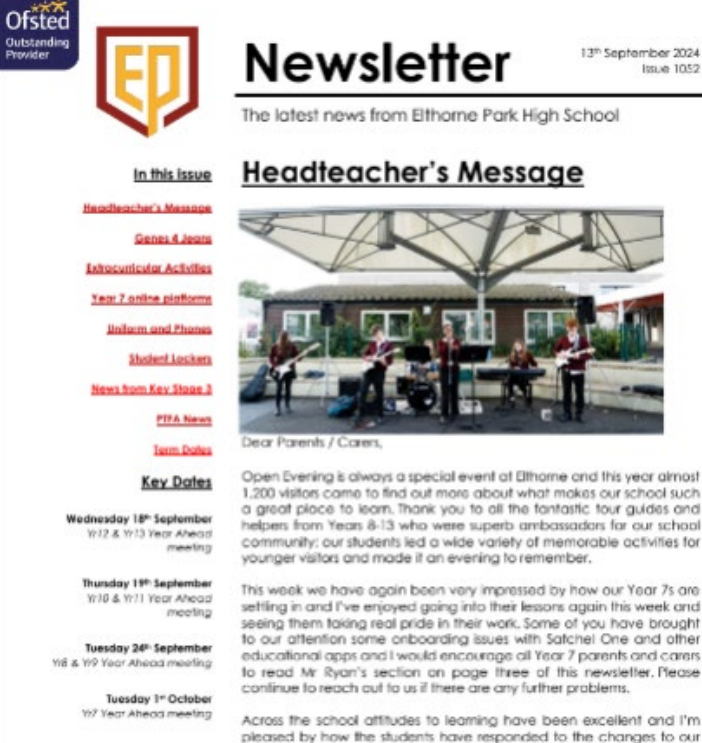

Friday 4<sup>th</sup> October School Photographs where students have responsed to the changes to our s — Q + eshave quickly got used to the etas, while students have heeded or seep phones in boos until they are out of school of the

# All key news and information is in our newsletter.

## This year we have made it more accessible to read on a mobile device

It can be accessed by edulink, through the email or on our school website